## **ISTRUZIONI IMMATRICOLAZIONE ESSE3**

Accedere ad Esse3 dalla pagina <u>https://uniud.esse3.cineca.it/</u> con le credenziali già possedute

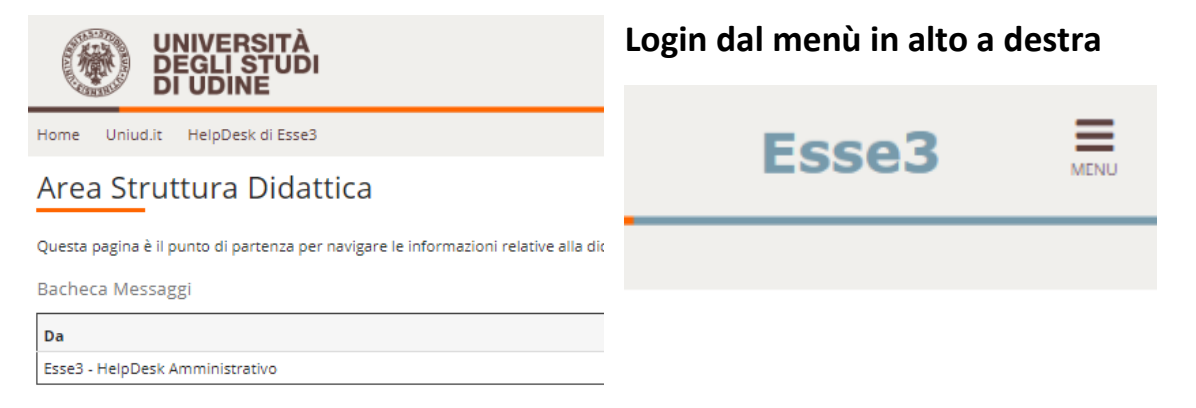

Il sistema potrebbe proporre il seguente consenso ai fini della normativa sulla privacy

**Richiesta** Consensi Attraverso le pagine seguenti potrai procedere con il rilascio dei consensi. Legenda: Info Stato Attività Sezione 2 A - Richiesta consensi 0 👔 Informazioni 0 8 Richiesta consensi Sezione in lavorazione o aperta Richiesta Consensi Sezione bloccata, si UNIVERSITÀ DEGLI STUDI DI UDINE Esse3 输 Uniud.it HelpDesk di Esse3 🖃 A 1 Modifica Privacy Policy: Riepilogo Informativa 678-2016.— Dichiaro di aver preso 🛛 🖲 Sì 🔍 No dell'informativa sul trattamento dei dati personali ai sensi dell'articolo 13 del Regolamento 676/2016 (GDPR) qui sotto riportata\* Maggiori informazioni relative alle Informative ai sensi dell'art. 13 del Regolamento generale sulla protezione dei dati – Regolamento UE 679/2016 sono disponibili sul sito di Ateneo al link "Privacy" presente in fondo alla home page oppure direttamente al link https://www.uniud.it/privacy Informativa sul trattamento dei dati personali ai sensi dell'articolo 13 del Regolamento UE 679/2016 (GDPR) Indietro Avanti

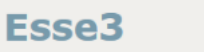

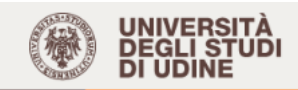

#### Area Utenti Registrati - Benvenuto BIANCA ROSSI

#### • Corsi di Lingue CLAV: leggi le modalità di iscrizione.

Per procedere con la selezione della lingua e del livello per i quali si intende seguire il corso, è obbligatorio immatricolarsi al corso gestito dal Centro Linguistico e denominato "Corsi di Lingue", selezionando Segreteria > Immatricolazioni. A conclusione dell'immatricolazione il sistema assegnerà all'utente una matricola che verrà comunicata dopo 5 minuti all'indirizzo email indicato in fase di registrazione,

A conclusione dell'immatricolazione il sistema assegnerà all'utente una matricola che verrà comunicata dopo 5 minuti all'indirizzo email indicato in fase di registrazione, da usare come utente, assieme alla password scelta, per effettuare il login e gestire la propria "Carriera CLAV".

#### Fai sport con il CUS: corsi, attività ricreative, agonismo, tornei e campionati amatoriali.

| Dati Personali | Nasco                                             | ondi dettagli 🔻 | Status Studente | Nascondi dettagli 🔻 |
|----------------|---------------------------------------------------|-----------------|-----------------|---------------------|
| Foto           |                                                   |                 |                 |                     |
|                | 2                                                 |                 |                 |                     |
| Nome Cognome   | BIANCA ROSSI                                      |                 |                 |                     |
| Residenza      | via Margreth, 3<br>33100 Udine<br>tel:0432249853  |                 |                 |                     |
|                | E                                                 | modifica        |                 |                     |
| Domicilio      | via Margreth, 3<br>33100 Udine<br>tel: 0432249853 |                 |                 |                     |
|                | E                                                 | <u>modifica</u> |                 |                     |
| E-Mail         | bianca.rossi@uniud.it                             |                 |                 |                     |

#### APRIRE IL MENU' IN ALTO A DESTRA E SELEZIONARE "IMMATRICOLAZIONI"

| UNIVERSITÀ<br>DEGLI STUDI<br>DI UDINE                                                                                                    |                                                                                                    |                                                                                                    | ita eng                                                                             |
|----------------------------------------------------------------------------------------------------|----------------------------------------------------------------------------------------------------|----------------------------------------------------------------------------------------------------|-------------------------------------------------------------------------------------|
| Home Uniud.it HelpDesk di Esse3                                                                                                    |                                                                                                    |                                                                                                    | BIANCA ROSSI                                                                        |
| Area Utenti Registrat                                                                                                    | i - Benvenuto BIANCA R                                                                                                    | OSSI                                                                                                    | Area Riservata<br>Logout<br>Cambia Password                                         |
| Per procedere con la selezione della<br>"Corsi di Lingue", selezionando Seg<br>A conclusione dell'immatricolazione<br>usare come utente, assieme alla pa<br>• Fai sport con il CUS: <u>corsi, attività r</u> | a lingua e del livello per i quali si intende seguiri<br>reteria > Immatricolazioni.<br>e il sistema assegnerà all'utente una matricola c<br>ssword scelta, per effettuare il login e gestire la<br><u>icreative, agonismo, tornei e campionati amato</u> | e il corso, è obbligatorio immatricolarsi al corso ge<br>the verrà comunicata dopo 5 minuti all'indirizzo en<br>propria "Carriera CLAV".<br>p <mark>riali</mark> . | Segreteria Concorsi di ammissione Intritione ai test di verifira della openarazione |
| Dati Personali                                                                                                    | Nascondi dettagli 🔻                                                                                                    | Status Studente                                                                                                    | iscrizione ai test di vennica della preparazione                                    |
| Foto                                                                                                    | 2                                                                                                    | - 4                                                                                                    | Immatricolazioni                                                                    |
| Nome Cognome                                                                                                    | BIANCA ROSSI                                                                                                    |                                                                                                    | Esami di Stato                                                                      |
| Residenza                                                                                                    | via Margreth, 3                                                                                                    |                                                                                                    | Autocertificazione                                                                  |
|                                                                                                    | tel:0432249853                                                                                                    |                                                                                                    | Pagamenti                                                                           |
|                                                                                                    | 🗟 <u>modifica</u>                                                                                                    |                                                                                                    | Dichiarazione Invalidità/DSA                                                        |
| Domicilio                                                                                                    | via Margreth, 3<br>33100 Udine<br>tel: 0432249853                                                                                                    |                                                                                                    | Allegati carriera                                                                   |

≡

#### Immatricolazione: Scelta tipo domanda di Immatricolazione

In questa pagina è presentata la scelta del tipo di domanda di Immatricolazione.

| Immatricolazione standard   | one       |
|-----------------------------|-----------|
| Indietro Avanti             |           |
|                             |           |
|                             | ΓÀ<br>JDI |
| DI UDINE                    |           |
| Home Uniud.it HelpDesk di E | isse3     |

#### Immatricolazione: Scelta tipologia ingresso

Attraverso le pagine seguenti potrai procedere con l'immatricolazione al corso di studio che indicherai.

| Scelt  | ta tipologia ingresso al corso di studio          |  |
|--------|---------------------------------------------------|--|
| 0      | Immatricolazione ai Corsi ad Accesso Libero.      |  |
|        | Immatricolazione ai Corsi ad Accesso Programmato. |  |
| Indiet | tro                                               |  |

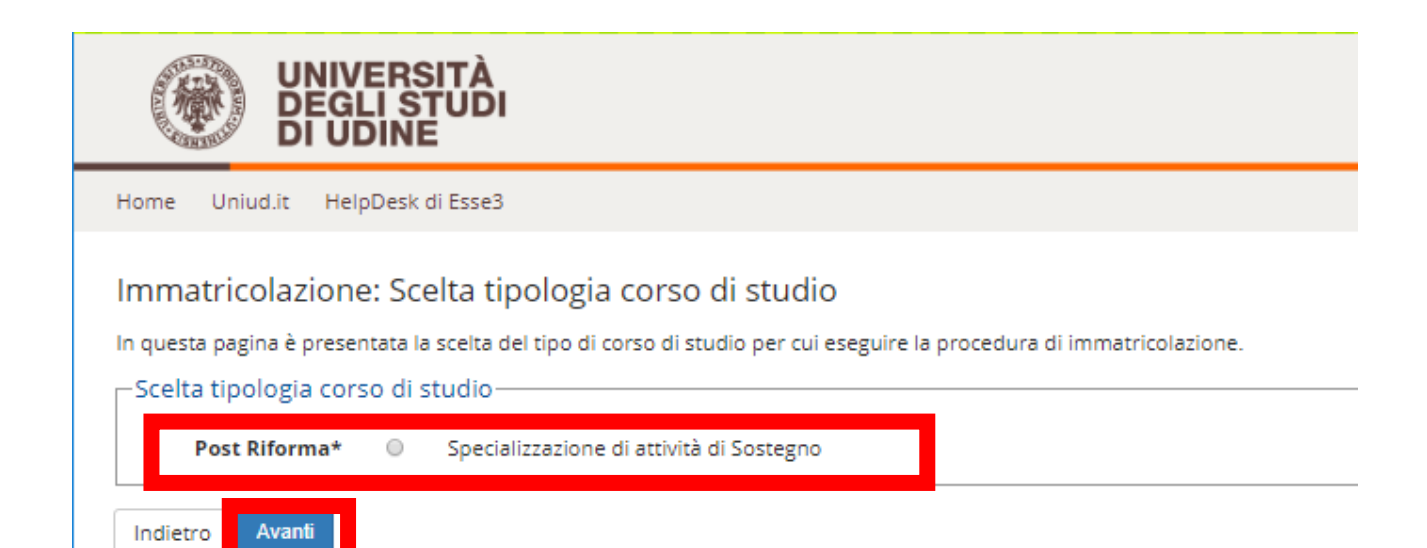

### IN QUESTA SEZIONE SI SCEGLIE IL CORSO DI STUDIO NEL CASO DI AMMISSIONE PER PIU' ORDINI DI SCUOLA.

Chi fosse ammesso per un ordine di scuola e idoneo per altro ordine di scuola e fosse intenzionato ad immatricolarsi al percorso, può immatricolarsi in prima

istanza al corso per il quale è stato ammesso. In caso di scorrimenti di graduatoria e ripescaggi potrà optare per l'altro corso. In tale caso il posto "originario" sarà liberato e si darà seguito ad un ulteriore scorrimento.

Immatricolazione: Scelta corso di studio

In questa pagina è presentata la scelta del corso di studio per cui eseguire la procedura di immatricolazione all'ateneo.

|                                                                                         | Corso di Studio                                                                                                    |
|-----------------------------------------------------------------------------------------|----------------------------------------------------------------------------------------------------|
| DILL - DIPARTIMENTO DI LINGUE E<br>LETTERATURE, COMUNICAZIONE,<br>FORMAZIONE E SOCIETA' |                                                                                                    |
|                                                                                         | <ul> <li>Corso di specializzazione per le attività di sostegno - DM 249/10 - Scuola<br/>dell'Infanzia [Candidati a concorso - DM 249/10]</li> </ul> |
|                                                                                         |                                                                                                    |

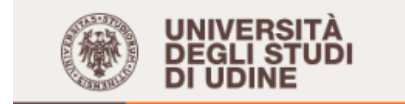

Ess

Home Uniud.it HelpDesk di Esse3

#### Conferma scelta Corso di Studio

In questa pagina sono riepilogate tutte le scelte impostate. Se corrette, procedi con la conferma, altrimenti utilizza il tasto "Indietro" per apportare le modifiche.

| Tipo domanda di immatricolazione | Immatricolazione standard                                                                   |
|----------------------------------|---------------------------------------------------------------------------------------------|
| Facoltà                          | DILL - DIPARTIMENTO DI LINGUE E LETTERATURE, COMUNICAZIONE<br>FORMAZIONE E SOCIETA'         |
| Tipo di Titolo di Studio         | Specializzazione di attività di Sostegno                                                    |
| Tipo di Corso di Studio          | Specializzazione di attività di Sostegno                                                    |
| Anno Accademico                  | 2018/2019                                                                                   |
| Corso di Studio                  | Corso di specializzazione per le attività di sostegno - DM 249/10 -<br>Scuola dell'Infanzia |

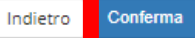

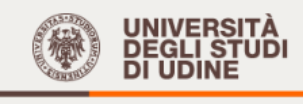

Esse3

MEN

Es

Home Uniud.it HelpDesk di Esse3

#### Modifica Privacy Policy: Riepilogo

| Informativa 678-2016.<br>Dichiaro di aver preso<br>visione<br>dell'informativa sul<br>trattamento dei dati<br>personali ai sensi<br>dell'articolo 13 del<br>Regolamento 676/2016<br>(GDPR) qui sotto<br>riportata* | ® Sì ◎ No                                                                                                    |
|----------------------------------------------------------------------------------------------------|----------------------------------------------------------------------------------------------------|
|                                                                                                    | Maggiori informazioni relative alle Informative ai sensi dell'art. 13 del Regolamento generale sulla protezione dei dati – Regolamento UE 679/2016<br>sono disponibili sul sito di Ateneo al link "Privacy" presente in fondo alla home page oppure direttamente al link https://www.uniud.it/privacy |
| Informativa sul trattament                                                                                                    | to dei dati personali ai sensi dell'articolo 13 del Regolamento UE 679/2016 (GDPR)                                                                                                    |
| Indietre                                                                                                    |                                                                                                    |

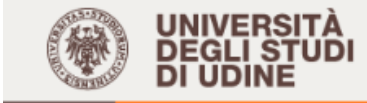

Home Uniud.it HelpDesk di Esse3

#### Dati Anagrafici

In questa pagina vengono visualizzate le informazioni anagrafiche, residenza e domicilio. Cliccando sulla voce Modifica, delle varie sezioni informative, si possono cambiare i dati.

| Dati Personali                                                                                                    |                   |  |
|----------------------------------------------------------------------------------------------------|-------------------|--|
| Nome<br>Cognome<br>Sesso<br>Data di nascita<br>Cittadinanza<br>Nazione di nascita<br>Provincia di nascita<br>Comune/Città di nascita<br>Codice Fiscale | DATI ANAGRAFICI   |  |
| Residenza<br>Nazione<br>Provincia<br>Comune/Città<br>CAP<br>Frazione<br>Indirizzo<br>N° Civico<br>Data inizio validità indirizzo residenza             | DATI DI RESIDENZA |  |
| Telefono<br>Domicilio coincide con residenza                                                                                                    |                   |  |
|                                                                                                    |                   |  |

🥖 Modifica Dati di Residenza Utilizza il link per modificare i Dati di Residenza

Recaniti

La dichiarazione relativa alla disabilità / DSA può essere inserita in caso di ausili per le prove di esame. Non dà alcun beneficio in termini di riduzione delle tasse di iscrizione

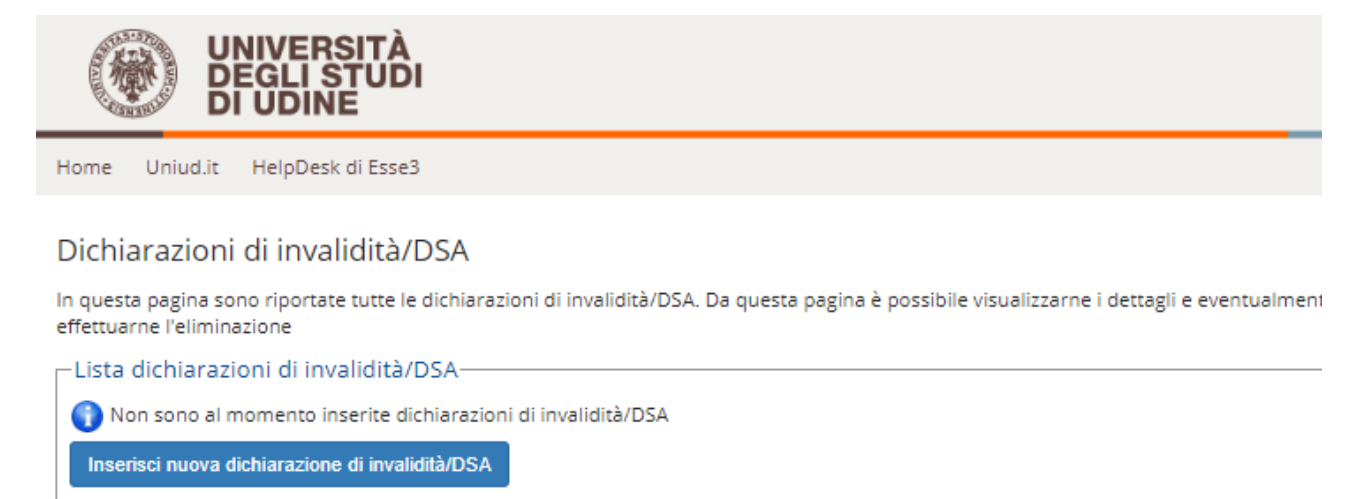

# Seguire le istruzioni dal link sulle modalità di caricamento della foto tessera che avverrà nella schermata successiva

Avanti

Indietro

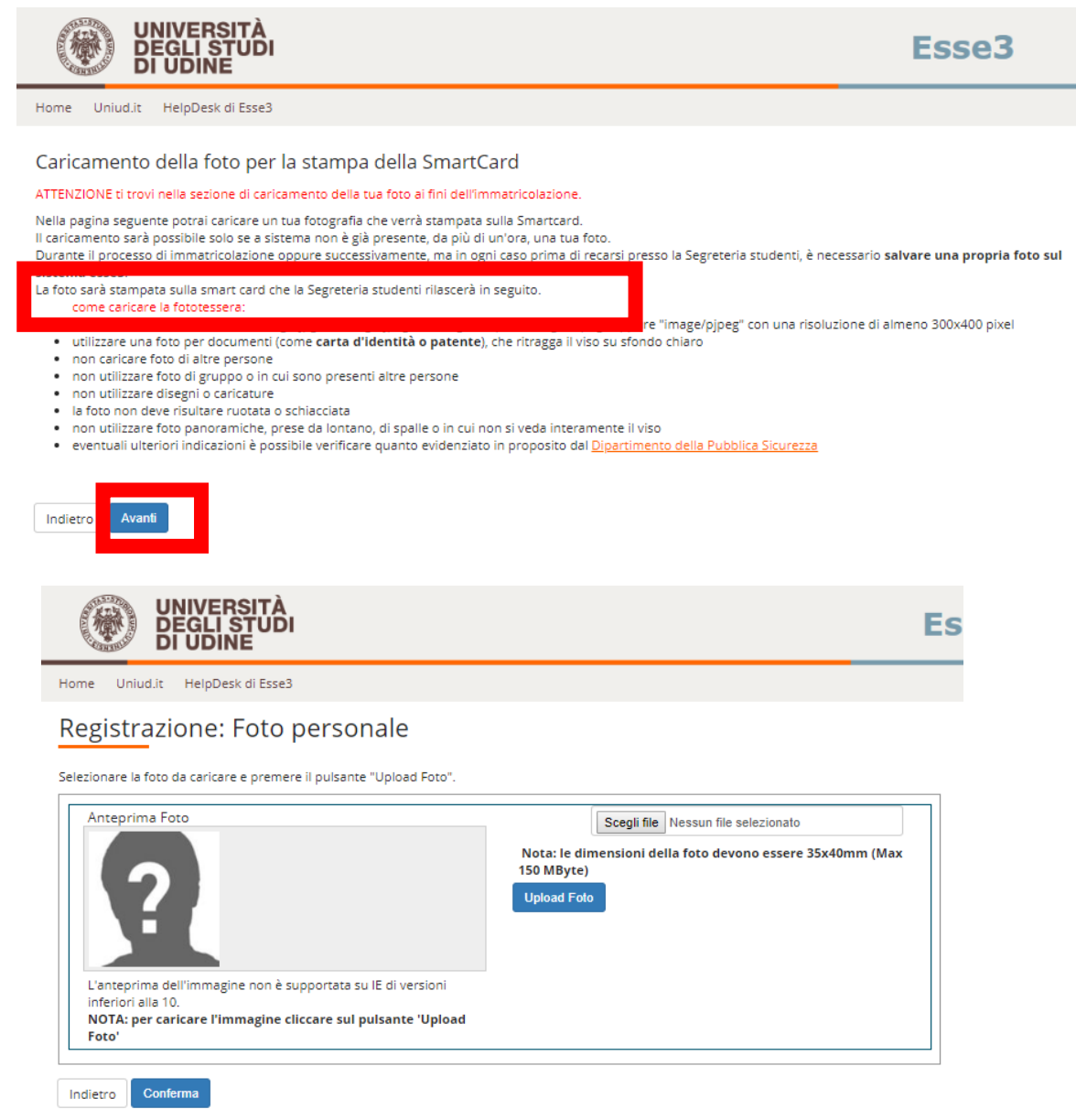

# Viene richiesta una conferma dei titoli già inseriti per la presentazione della domanda di ammissione. E' sufficiente cliccare su "avanti"

| me (                                       | Uniud.it HelpDesk di Esse3                                                                                     | 3                                                                                                    |                                    |                                        |
|--------------------------------------------|----------------------------------------------------------------------------------------------------|----------------------------------------------------------------------------------------------------|------------------------------------|----------------------------------------|
| r proseg<br>oli che s                      | guire è necessario dichiarare<br>:ono alternativi fra loro. Nelle                                              | i titoli di studio. Per primi vengono mostrati i titoli di studio obbligatori<br>pagine seguenti verranno chiesti i dati relativi ai titoli di studio conseg                                                                                                   | i, mentre le va<br>uiti negli anni | arie opzioni mostrano<br>i precedenti. |
| TENZIO                                     |                                                                                                    |                                                                                                    |                                    | ESSARIO INTEGRAR                       |
| TI PRE                                     | CEDENTEMENTE DICHIARAT                                                                                         | I MODIFICANDO IL TITOLO PROPOSTO NELLA SEZIONE "Titoli che n                                                                                                    | on validano                        | la combinazione".                      |
| IN SI DI                                   | EVE ASSOLUTAMENTE PROC                                                                                         | EDERE AD UN NUOVO INSERIMENTO.                                                                                                    |                                    |                                        |
| litoli (                                   | di Studio Alternativi —                                                                                        |                                                                                                    |                                    |                                        |
|                                            |                                                                                                    |                                                                                                    |                                    |                                        |
| Der                                        |                                                                                                    | olatavo Viecoviecovato di tutti i titali di studio di alegono un blasso oppiso                                                                                                    | aala Lawaria                       |                                        |
| Per<br>titoli                              | proseguire è necessario com<br>i che sono alternativi fra loro:                                                | pletare l'inserimento di tutti i titoli di studio di almeno un blocco opzio<br>:                                                                                                    | nale. Le varie                     | opzioni mostrano                       |
| Per<br>titoli                              | proseguire è necessario com<br>i che sono alternativi fra loro:                                                | pletare l'inserimento di tutti i titoli di studio di almeno un blocco opzio<br>:                                                                                                    | nale. Le varie                     | opzioni mostrano                       |
| Per<br>titoli<br>pzion                     | proseguire è necessario com<br>i che sono alternativi fra loro:<br>ne 1:                                       | pletare l'inserimento di tutti i titoli di studio di almeno un blocco opzio<br>:                                                                                                    | nale. Le varie                     | opzioni mostrano                       |
| Per<br>titoli<br>)pzion<br>Stato<br>blocco | proseguire è necessario com<br>i che sono alternativi fra loro:<br>ne 1:<br>Titolo                             | pletare l'inserimento di tutti i titoli di studio di almeno un blocco opzio                                                                                                    | nale. Le varie<br>Stato<br>Titolo  | opzioni mostrano<br>Azioni             |
| Per<br>titoli<br>)pzion<br>Stato<br>blocco | proseguire è necessario com<br>i che sono alternativi fra loro:<br>ne 1:<br><b>Titolo</b><br>Laurea Magistrale | pletare l'inserimento di tutti i titoli di studio di almeno un blocco opzion<br>Note<br>La laurea, per il corso scelto, deve essere conseguita nel<br>percorso "Scuola dell'Infanzia"                                                                          | nale. Le varie                     | opzioni mostrano                       |
| Per<br>titoli<br>pzion<br>Stato<br>blocco  | proseguire è necessario com<br>i che sono alternativi fra loro:<br>ne 1:<br>Titolo<br>Laurea Magistrale        | pletare l'inserimento di tutti i titoli di studio di almeno un blocco opzion<br>Note<br>La laurea, per il corso scelto, deve essere conseguita nel<br>percorso "Scuola dell'Infanzia"<br>Dettagli ammessi:                                                     | Stato<br>Titolo                    | opzioni mostrano                       |
| Per<br>titoli<br>)pzion<br>Stato<br>blocco | proseguire è necessario com<br>i che sono alternativi fra loro:<br>ne 1:<br>Titolo<br>Laurea Magistrale        | pletare l'inserimento di tutti i titoli di studio di almeno un blocco opzion<br>Note<br>La laurea, per il corso scelto, deve essere conseguita nel<br>percorso "Scuola dell'Infanzia"<br>Dettagli ammessi:<br>• LM-85 BIS: - Scienze della formazione primaria | Stato<br>Titolo                    | opzioni mostrano                       |

#### PROSEGUIRE

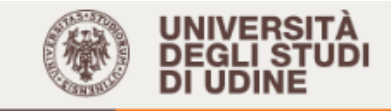

#### Immatricolazione: Dati immatricolazione

In questa pagina vengono richiesti altri dati necessari all'immatricolazione.

| └                                                  | zione                                |
|----------------------------------------------------|--------------------------------------|
| Tipo:*                                             | Immatricolazione standard            |
| Dati prima immatri                                 | colazione nel sistema universitario  |
| Anno<br>Accademico:*                               | 2006/2007                            |
| Data di prima                                      | 29/09/2006                           |
| Immatricolazione<br>nel sistema<br>universitario:* | (gg/MM/yyyy)                         |
| Ateneo di prima                                    | Università degli Studi di TRIESTE    |
| nel sistema<br>universitario:*                     |                                      |
| Ulteriori dati                                     |                                      |
| Sedi:*                                             | Sede di UDINE                        |
| Categoria<br>Amministrativa:*                      | Candidati a concorso - DM 249/10     |
| Tipologia<br>didattica:*                           | Presenza                             |
| Stato                                              | Stud. lavoratore-Iscrizione FullTime |
| compilazione di                                    |                                      |
| questo campo<br>non sostituisce<br>l'eventuale     |                                      |

#### TIPO -> IMMATRICOLAZIONE STANDARD

#### Dati di prima immatricolazione nel sistema universitario:

**ANNO ACCADEMICO→** indicare l'anno in cui ci si è immatricolati per la prima volta all'università (dato statistico ma obbligatorio)

DATA DI PRIMA IMMATRICOLAZIONE NEL SISTEMA UNIVERSITARIO → indicare la data in cui ci si è immatricolati per la prima volta all'università (esempio 7/8/2001) - dato statistico ma obbligatorio. Se non ci si ricorda la data, mettere il 1/11/xxxx dell'anno in cui si suppone di essersi immatricolati per la prima volta all'Università (anche altra università diversa da quella di Udine, anche per corsi di laurea non portati a termine). Per i diplomati magistrali o ITP che non si fossero mai immatricolati all'Università, mettere la data odierna

# ATENEO DI PRIMA IMMATRICOLAZIONE → selezionare l'Università dal menù a tendina Ulteriori dati:

**Stato occupazionale →** dato statistico ma obbligatorio.

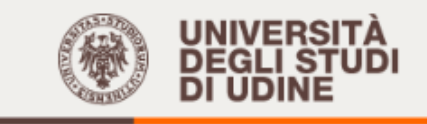

#### Tutela prevenzionistica dello studente

In questa pagina è scaricabile l'opuscolo informativo relativo alla tutela prevenzionistica dello studente prevista dal D.Lgs 626/94:

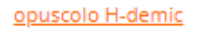

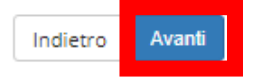

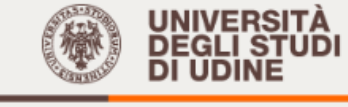

Home Uniud.it HelpDesk di Esse3

#### Conferma scelte precedenti

In questa pagina sono riepilogate tutte le scelte impostate. Se corrette, procedi con la conferma, altrimenti utilizza il tasto "Indietro" per apportare le modifiche.

Ess

#### 🗕 Dati immatricolazione 🗕

| Anno Accademico                  | 2018/2019                                                                                   |
|----------------------------------|---------------------------------------------------------------------------------------------|
| Facoltà                          | DILL - DIPARTIMENTO DI LINGUE E LETTERATURE, COMUNICAZIONE<br>FORMAZIONE E SOCIETA'         |
| Tipo di Titolo di Studio         | Specializzazione di attività di Sostegno                                                    |
| Tipo di Corso di Studio          | Specializzazione di attività di Sostegno                                                    |
| Tipo domanda di immatricolazione | Immatricolazione standard                                                                   |
| Corso di Studio                  | Corso di specializzazione per le attività di sostegno - DM 249/10 -<br>Scuola dell'Infanzia |
| Ordinamento di Corso di Studio   | Corso di specializzazione per le attività di sostegno - DM 249/10 -<br>Scuola dell'Infanzia |

#### 👝 Dati immatricolazione al Sistema Universitario 🗕

| A.A. Immatricolazione SU   | 2006/2007                         |
|----------------------------|-----------------------------------|
| Data Immatricolazione SU   | 29/09/2006                        |
| Ateneo Immatricolazione SU | Università degli Studi di TRIESTE |

#### 🗕 Altri Dati di Immatricolazione 🗕

| Categoria Amministrativa                                                                                                    | Candidati a concorso - DM 249/10     |  |
|----------------------------------------------------------------------------------------------------|--------------------------------------|--|
| Tipologia didattica                                                                                                    | Presenza                             |  |
| Stato occupazionale (la compilazione di questo campo non<br>sostituisce l'eventuale richiesta di riduzione delle tasse in qualità<br>di studente lavoratore da presentare secondo le modalità<br>previste) | Stud. lavoratore-Iscrizione FullTime |  |
| Sede                                                                                                    | Sede di UDINE                        |  |

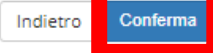

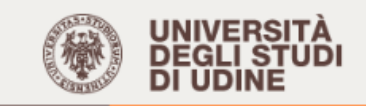

#### Domande di Pre-Esonero

COLORO CHE HANNO PRESENTATO O PRESENTERANNO DOMANDA PER L'ASSEGNAZIONE DELLA BORSA DI STUDIO DA PARTE DELL'ARDISS O HANNO UN ISEE PARI O INFERIORE A 13000 EURO O POSSONO CERTIFICARE UNA DISABILITA' PARI O SUPERIORE A 66%, devono indicare tale opzione per ottenere il pre-esonero (pagamento della sola imposta di bollo).

Es

L'esonero è confermato previa presentazione della documentazione attestante il grado di invalidità, oppure dall'ISEE o dall'inserimento nella graduatoria definitiva per l'assegnazione delle borse di studio dell'ARDISS. In caso contrario, per essere in regola con l'iscrizione si dovrà pagare quanto ancora dovuto a titolo di prima rata (614,00 Euro) nei termini comunicati alla persona interessata.

| ïpologia                 | Data Inizio | Data Fine | Stato |
|--------------------------|-------------|-----------|-------|
| Vessun esonero richiesto |             |           | ۲     |

### NON INSERIRE ALCUNA DOMANDA DI ESONERO! L'ATTESTAZIONE ISEE VA TRASMESSA A MEZZO EMAIL COME PREVISTO DAL MANIFESTO DEGLI STUDI

### SI PROCEDE CON L'ULTIMA SCHERMATA:

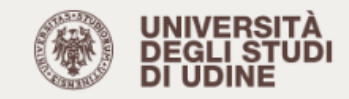

Home Uniud.it

HelpDesk di Esse3

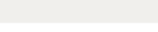

#### Immatricolazione

In questa pagina sono presentati i dati inseriti durante la procedura di immatricolazione. Se tutti i dati sono corretti, si può procedere alla visualizzazione e stampa del documento di immatricolazione.

| Dati Immatricolazione          |                                                                                             |
|--------------------------------|---------------------------------------------------------------------------------------------|
| Anno Accademico                | 2018                                                                                        |
| Facoltà                        | DILL - DIPARTIMENTO DI LINGUE E LETTERATURE, COMUNICAZIONE,<br>FORMAZIONE E SOCIETA'        |
| Tipo di Titolo di Studio       | Specializzazione di attività di Sostegno                                                    |
| Tipo di Corso di Studio        | Specializzazione di attività di Sostegno                                                    |
| Tipo di immatricolazione       | Immatricolazione standard                                                                   |
| Corso di Studio                | Corso di specializzazione per le attività di sostegno - DM 249/10 -<br>Scuola dell'Infanzia |
| Ordinamento di Corso di Studio | Corso di specializzazione per le attività di sostegno - DM 249/10 -<br>Scuola dell'Infanzia |

#### 🗖 Dati immatricolazione al Sistema Universitario 🗕

| A.A. Immatricolazione SU   | 2006/2007                         |
|----------------------------|-----------------------------------|
| Data Immatricolazione SU   | 29/09/2006                        |
| Ateneo Immatricolazione SU | Università degli Studi di TRIESTE |

Utilizzare il bottone seguente se si vuole MODIFICARE l'immatricolazione qui riportata, selezionando quindi un diverso corso di studi l'immatricolazione verrà sovrascritta.

Modifica questa Immatricolazione

Utilizzare il bottone seguente se si vuole AGGIUNGERE all'immatricolazione qui riportata, una seconda immatricolazione ad un corso di studi da scegliere tra quelli proposti, ovvero quelli compatibili con la carriera qui riportata

| Immatricolazione a Nuovo Corso di Studio Stampa Domanda di Immatricolazione Controlla pagamenti       | Cliccare su STAMPA DOMANDA DI<br>IMMATRICOLAZIONE per stampare il PDF<br>come da esempio sotto riportato |
|----------------------------------------------------------------------------------------------------|----------------------------------------------------------------------------------------------------|
| Cliccare su CONTROLLA PAGAMENTI per<br>aprire la schermata relativa al pagamento<br>(pagina seguente) | tudi di UDINE - TEST                                                                                     |

Matricola \_\_\_\_\_ (Riservato alla Segreteria)

#### DOMANDA DI IMMATRICOLAZIONE

Imposta di bollo assolta in modo virtuale

Al Magnifico Rettore dell'Università degli Studi di UDINE - TEST

Specializzazione di attività di Sostegno in Corso di specializzazione per le attività di sostegno - DM 249/10 - Scuola dell'Infanzia

La sottoscritta ai sensi degli artt. 46 e 47 del D.P.R. 28.12.2000 n. 445 consapevole delle responsabilità cui può andare incontro in caso di dichiarazione mendace o di esibizione di atto falso o contenente dati non più rispondenti a verità nonché delle sanzioni penali richiamate dall'articolo 76 del D.P.R. 28.12.2000 n. 445, dichiara sotto la propria responsabilità:

#### Elenco Tasse

#### Indicazioni per effettuare i pagamenti:

selezionare il numero della fattura per la quale compare l'icona 🥣 e quindi cliccando il bottone "Paga con PagoPA". Si tratta della modalità di pagamento obbligatoria per le pubbliche amministrazioni.

Potete trovare maggiori dettagli agli indirizzi:

 $\underline{http://www.agid.gov.it/agenda-digitale/pubblica-amministrazione/pagamenti-elettronici$ http://www.lineaamica.gov.it/sistema-dei-pagamenti-elettronici-pagopa

Questa pagina visualizza la lista delle tasse e l'importo relativo. Per procedere con il pagamento e/o visualizzarne i dettagli cliccare sul link relativo al numero di fattura di interesse.

Addebiti fatturati

| Fattura          | Codice IUV     | Descrizione                                                                                                    | Data<br>Scadenza | Importo   | Stato<br>Pagamento   | Pagamento<br>PagoPA |
|------------------|----------------|----------------------------------------------------------------------------------------------------|------------------|-----------|----------------------|---------------------|
| + 1250054        | 00000012681604 | Matricola - Specializzazione di attività di Sostegno - Corso di<br>specializzazione per le attività di sostegno - DM 249/10 - Scuola<br>dell'Infanzia<br>- Tassa di Iscrizione A.A. 2018/2019                                                                                                | 26/06/2019       | 2.000,00€ | 🖲 non pagato         | Pro ABILITATO       |
| + 1249880        | 00000012664317 | Corso di specializzazione per le attività di sostegno - DM 249/10 - Scuola<br>Primaria - Specializzazione di attività di Sostegno - Corso di<br>specializzazione per le attività di sostegno - DM 249/10 - Scuola Primaria<br>- Indennità concorsi di ammissione A.A. 2018/2019              | 05/04/2019       | 120,00€   | pagato<br>confermato |                     |
| + <u>1249881</u> | 00000012664418 | Corso di specializzazione per le attività di sostegno - DM 249/10 - Scuola<br>dell'Infanzia - Specializzazione di attività di Sostegno - Corso di<br>specializzazione per le attività di sostegno - DM 249/10 - Scuola<br>dell'Infanzia<br>- Indennità concorsi di ammissione A.A. 2018/2019 | 05/04/2019       | 120,00€   | pagato<br>confermato |                     |

Q -

Cerca

Legenda:

non pagato

👩 pagamento in attesa

pagato/pagato confermato

🗂 abilitato il pagamento con PagoPA

/ ocoquita la stampa avoice DageDA

### E' necessario provvedere al pagamento entro il 30 giugno 2019